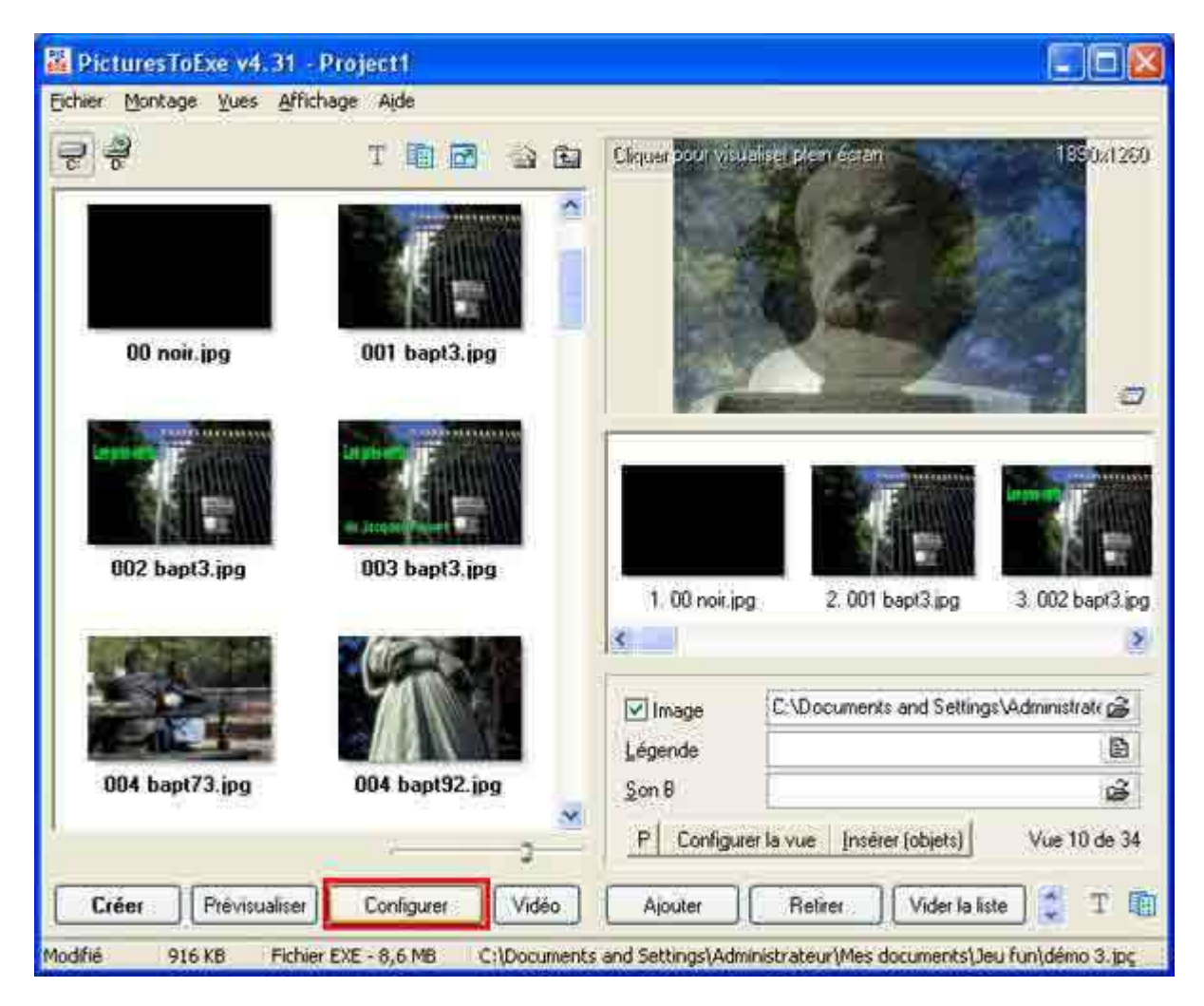

On clique sur troisième bouton situé en bas de la fenêtre de Pte.

| Configuration des options du montage                                                                                                    |
|----------------------------------------------------------------------------------------------------|
| Général Avancé Son A Légendes Ecran Effets Messages                                                                                                    |
| Choix de base                                                                                                    |
| Créer un Fichier exécutable     Créer un Economiseur (.scr)                                                                                                    |
| Afficher un icône particulier                                                                                                    |
| Choisir l'icône 32x32                                                                                                    |
| Choise licône 16x16                                                                                                    |
| Configurer la fenêtre d'ouverture       Afficher une fenêtre d'ouverture         Options du montage       Quitter après la dernière vue         Quitter après la dernière vue       Répéter le montage en boucle         Stopper le montage sur la dernière vue       Stopper le montage sur la dernière vue         Image: Synchroniser le montage à la durée du fond sonore       Déroulement contrôliable |
| <ul> <li>Présentation du montage en ordre aléatoire</li> <li>Montrer automatiquement la vue suivante après</li> <li>4 sec. et</li> <li>0 millisec.</li> </ul>                                                                                                    |
| OK Annuler Par défaut                                                                                                    |

La fenêtre "Configuration des options du montage" s'ouvre.

On reviendra à la fin sur Onglet "Général". Pour l'instant on va cliquer sur l'onglet "Effets".

| Configuration des options du montage 🔀                            |
|-------------------------------------------------------------------|
| Général Avancé Son A Légendes Ecran Effets Messages               |
| Effets de transition                                              |
| Fondu-enchainé 2                                                  |
| Secteur tournant Sens horaire Sens antihoraire                    |
| Disque  Des bords vers le centre  Du centre vers les bords        |
| Losange<br>Des bords vers le centre<br>Du centre vers les bords   |
| Rectangle<br>Des bords vers le centre<br>Du centre vers les bords |
| Largeur du bord de transition flou: 60                            |
| Durée de l'effet: 1500 😴 ms., environ 1 seconde(s)                |
| OK Annuler Par défaut                                             |

Lorsque l'onglet "Effets" s'ouvre, tous les effets sont cliqués. Cela veut dire que le logiciel est programmé pour faire des effets aléatoires. Si on ne modifie pas cette configuration, le diaporama se déroulera avec des effets découlant de la fantaisie du logiciel. Dans ce cas cela ne correspond pas à l'éthique du diaporama traditionnel.

Il faut donc, dans l'onglet "Effets" cliquer sur l'icône la plus à droite du rectangle rouge n° 2. Cela désactive tous les effets de transitions.

Quant on a cliqué sur cette petite icône, l'ensemble des effets sont décochés. Il faut à présent choisir son effet de transition. En général, l'effet le plus utilisé est le fondu classique. Rien n'interdira par la suite de modifier le fondu pour chaque image. De même on choisit la longueur du fondu ou on laisse la longueur proposée par Pte "1500" calculé en millisecondes.

| Configuration des options du montage 🛛 🕅                                                      |
|-----------------------------------------------------------------------------------------------|
| Général Avancé Son A Légendes Ecran Effets Messages                                           |
| Effets de transition                                                                          |
| 2 <b>Fondu-enchainé</b><br>1<br>1<br>1<br>1                                                   |
| Secteur tournant Sens horaire Sens antihoraire                                                |
| Disque Des bords vers le centre Du centre vers les bords                                      |
| Losange Des bords vers le centre Du centre vers les bords                                     |
| Rectangle         Des bords vers le centre         Du centre vers les bords                   |
| Largeur du bord de transition flou: 60 📚<br>Durée de l'effet 1500 📚 ms., environ 1 seconde(s) |
| OK Annuler Par défaut                                                                         |

Par la suite, on clique sur l'onglet "Son A" pour introduire la bande son. En cliquant sur ajouter **(2)**, Pte va vous proposer de retrouver le chemin de votre bande son.

| Configu | ration d    | es optic  | ons du mo   | ntage               |         |                 | X  |
|---------|-------------|-----------|-------------|---------------------|---------|-----------------|----|
| Général | Avancé      | Son A     | Légendes    | Ecran               | Effets  | Messages        |    |
| Config  | uration du  | fond son  | ore         |                     |         |                 | -1 |
| F       | ond sonore  | activé    |             |                     |         |                 |    |
|         |             |           |             |                     |         | Monter          |    |
|         |             |           |             |                     |         | Descendre       |    |
|         |             |           |             |                     |         |                 |    |
|         |             |           |             |                     |         |                 |    |
|         |             |           |             |                     |         |                 |    |
|         |             |           |             |                     |         | 2               |    |
|         |             |           |             |                     |         | Ajouter         | 1  |
|         |             |           |             |                     |         | Currenteer      | 4  |
|         |             |           |             |                     |         | Supprimer       |    |
|         |             |           |             |                     |         | I out enlever   | k  |
| 3       | ecture aléa | toire des | passages so | nores.<br>réalinquí | ficanto |                 |    |
|         | ependonia   | a son en  |             | ree msur            | nsance. |                 | s  |
| A       | propos du l | ecteur de | e sons      | L                   | Durée d | u fond sonore ? | J  |
|         |             |           |             |                     |         |                 | -  |
|         |             | ок        | Annule      |                     | Par déf | aut             |    |

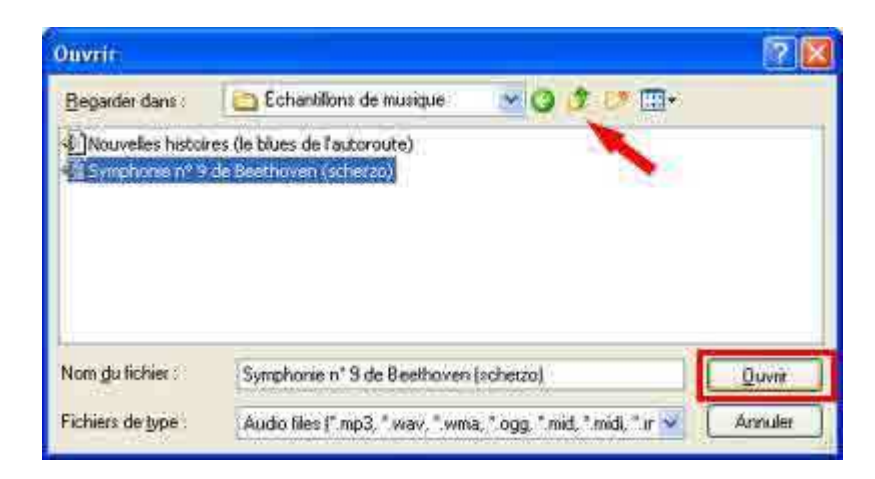

Petit rappel : Pte cale ses images sur le bande son qu'il utilise comme <u>"Time Line"</u> si donc vous voulez commencer le montage avant d'entendre quelque chose, il vous faut prévoir un silence avant la bande sonore dans la conception de votre bande son.

**3** - Il faut désélectionner les deux petits carrés "Lecture aléatoire des passages sonores" et "Répétition du son en boucle, si durée insuffisante".

| Configuration d  | es opti                            | ons du mo                              | ntage                             |                     |                                   | X               |
|------------------|------------------------------------|----------------------------------------|-----------------------------------|---------------------|-----------------------------------|-----------------|
| Général Avancé   | Son A                              | Légendes                               | Ecran                             | Effets              | Messages                          |                 |
| Configuration du | tond son                           | ore                                    |                                   |                     |                                   |                 |
| Fond sonore      | activé                             |                                        |                                   |                     |                                   |                 |
| C \Documents     | and Sett                           | ings\All User                          | s\Docun                           | nents\M             | Monter                            |                 |
|                  |                                    |                                        |                                   |                     | Descendr                          | e               |
|                  |                                    |                                        |                                   |                     |                                   |                 |
| K                | 1                                  |                                        |                                   |                     | Ajouter<br>Supprime<br>Tout enlev |                 |
| A propos du      | toire des<br>u son en<br>lecteur d | passages so<br>boucle, si du<br>e sons | nores.<br>rée insul<br><b>2-[</b> | fisante.<br>Durée d | 3-101:<br>u fond sonore           | 1 <b>5</b><br>? |
|                  | ок                                 | Annule                                 |                                   | Par dél             | aut                               |                 |

2 - En cliquant sur "Durée du fond sonore", on peut vérifier la durée de la bande son.

| Configuration des options du montage                                                                                                    |
|----------------------------------------------------------------------------------------------------|
| Général Avancé Son A Légendes Ecran Effets Messages                                                                                                    |
| Choix de basa                                                                                                    |
| Créer un Fichier exécutable 🔿 Créer un Economiseur (.scr)                                                                                                    |
| Afficher un icône particulier                                                                                                    |
| Choisir l'icône 32x32                                                                                                    |
| Choisir l'icône 16x16                                                                                                    |
| Configurer la fenêtre d'ouverture   Afficher une fenêtre d'ouverture Options du montage Quitter après la dernière vue Répéter le montage en boucle Stopper le montage sur la dernière vue Synchroniser le montage à la durée du fond sonore Contigurer la conchectivation Présentation du montage en ordre aléatoire Montrer automatiquement la vue suivante après sec. et millisec. |
| OK. Annuler Par défaut                                                                                                    |

Dans l'onglet "Général", il faut vérifier que "Créer un Fichier exécutable" soit bien coché.

**3)** Dans la partie "Option du montage", il faut cliquer "Quitter après la dernière vue" les deux autres ronds doivent être décochés.

**4)** Dans la case "Synchroniser le montage à la durée du fond sonore", cocher cette case.

Voir le résultat ci-dessous :

| Configuration des                                                                                                    | s options du m   | ontage                                                                                             |                    |    |
|----------------------------------------------------------------------------------------------------|------------------|----------------------------------------------------------------------------------------------------|--------------------|----|
| Général Avancé !                                                                                                    | Son A Légendes   | Ecran Eff                                                                                          | iets Messages      |    |
| Choix de base                                                                                                    |                  |                                                                                                    |                    |    |
| O Créer un Fichie                                                                                                    | er exécutable 🔘  | Créer un Ecor                                                                                      | nomiseur (.scr)    |    |
| Afficher un icô                                                                                                    | ne particulier   |                                                                                                    |                    |    |
| Choisir l'icône                                                                                                    | 32x32            |                                                                                                    |                    | X  |
| Choisir l'icône                                                                                                    | 16x16            |                                                                                                    |                    | X  |
| Configurer la fen<br>Options du montag<br>Quitter apri<br>Répéter le<br>Stopper le<br>Stopper le<br>Configurer<br>Présentation<br>4 2 3 | être d'ouverture | Afficher un<br>nière vue<br>durée du fond<br>Déroi<br>rdre aféatoire<br>ue suivente a<br>millisec. | ne fenêtre d'ouver | le |
| 0                                                                                                    | K Annul          | er Pa                                                                                              | ar défaut          |    |

Remarque : si l'on coche "Déroulement contrôlable", il est possible d'intervenir sur le diaporama (Pause, dia précédente, dia suivante ou reprise). La synchronisation du son est conservée.

En appuyant sur configurer la synchronisation, on accède à la synchronisation de la bande son.